#### **DIRECT HIRE**

11/13/2023 UCR Campus Support Center

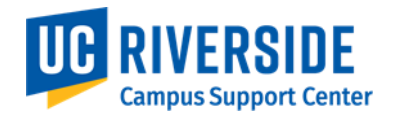

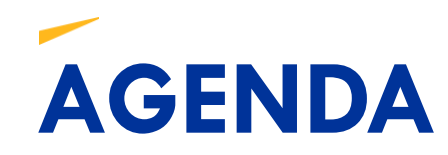

| Welcome & Introductions (5 min)             |  |  |  |  |  |
|---------------------------------------------|--|--|--|--|--|
| Overview: Phase I Direct Hire (5 min)       |  |  |  |  |  |
| How to Add New Employee (20 min)            |  |  |  |  |  |
| How to Add Contingent Worker (CWR) (20 min) |  |  |  |  |  |
| Reporting and Auditing (10 min)             |  |  |  |  |  |
| Testing your Competency (10 min)            |  |  |  |  |  |
| Questions & Wrap-Up (10 min)                |  |  |  |  |  |

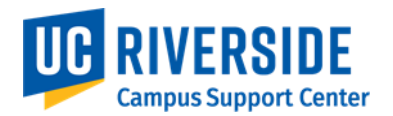

# **KEY CONCEPTS OVERVIEW: DIRECT HIRE PHASE I**

Moving away from customized modules toward delivered Oracle functionality. This process will allow locations to submit new hires via PeopleSoft pages rather than templates to reduce the lead time in hiring, streamline the entry process and mitigate any errors.

#### **TYPES OF TRANSACTIONS**

- Hire No Prior UC Affiliation and Add Contingent Workers (CWR)
- Coming In Phase II (Nov '24): Direct Hire Enhancements

#### AWE & AUDIT REPORTING

- AWE is not available until Phase II November '24
- Reports (available next day):
  - NO\_JOB\_ROW
  - NEWHIRE\_PERSNL
  - NEWHIRE\_JOB
- COGNOS R-419 New Hire Transactions

#### **PERSON DATA v. JOB DATA**

- Effective Dates
  - Person Data is entered using current or retroactive date
  - Job Data can be retro, current or future-dated\*
  - Retroactive effective date can't be greater than 30 days

\*Job Data cannot pre-date person data

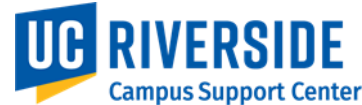

# **KEY CONCEPT: PERSON SEARCH**

- Person Search shows all jobs systemwide (Inactive, Active, Future)
  - UCPath has submitted a CR to Oracle for Person ORG Summary to include future dated jobs
  - UCR submitted a CR to UCPath to add BU, Dept, Effective Dt to Person Search via Activity Guide

| $\leftarrow \mid \odot  \heartsuit$ |          | Q Search in Menu            |        |  |  |  |  |
|-------------------------------------|----------|-----------------------------|--------|--|--|--|--|
| HR Tasks                            | HR Tasks |                             |        |  |  |  |  |
| Search Person                       |          | Search Type                 | Person |  |  |  |  |
| Person Organizational Summary       |          | Search Criteria             |        |  |  |  |  |
| PayPath/Additional Pay              | ~        | National Id                 |        |  |  |  |  |
| Job Data Related                    | ~        | Legal First Name            |        |  |  |  |  |
| Personal Data Related               | ~        | Legal Last Name             |        |  |  |  |  |
| 🜲 Hires                             | ^        | Date of Birth               |        |  |  |  |  |
| Add Employee                        |          | Search Clear J              | 31     |  |  |  |  |
| Add Contingent Worker               |          |                             |        |  |  |  |  |
| Add Organization Relationship       |          | Please confirm th           | at     |  |  |  |  |
| Reports/Processes                   | ~        | person search w<br>complete | as No  |  |  |  |  |
| Smart HR Templates                  | ~        |                             |        |  |  |  |  |

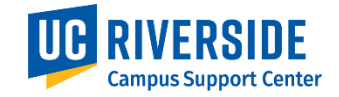

# DIRECT HIRE

#### Add Employee - Person Data

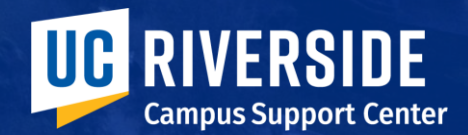

### HR TASKS

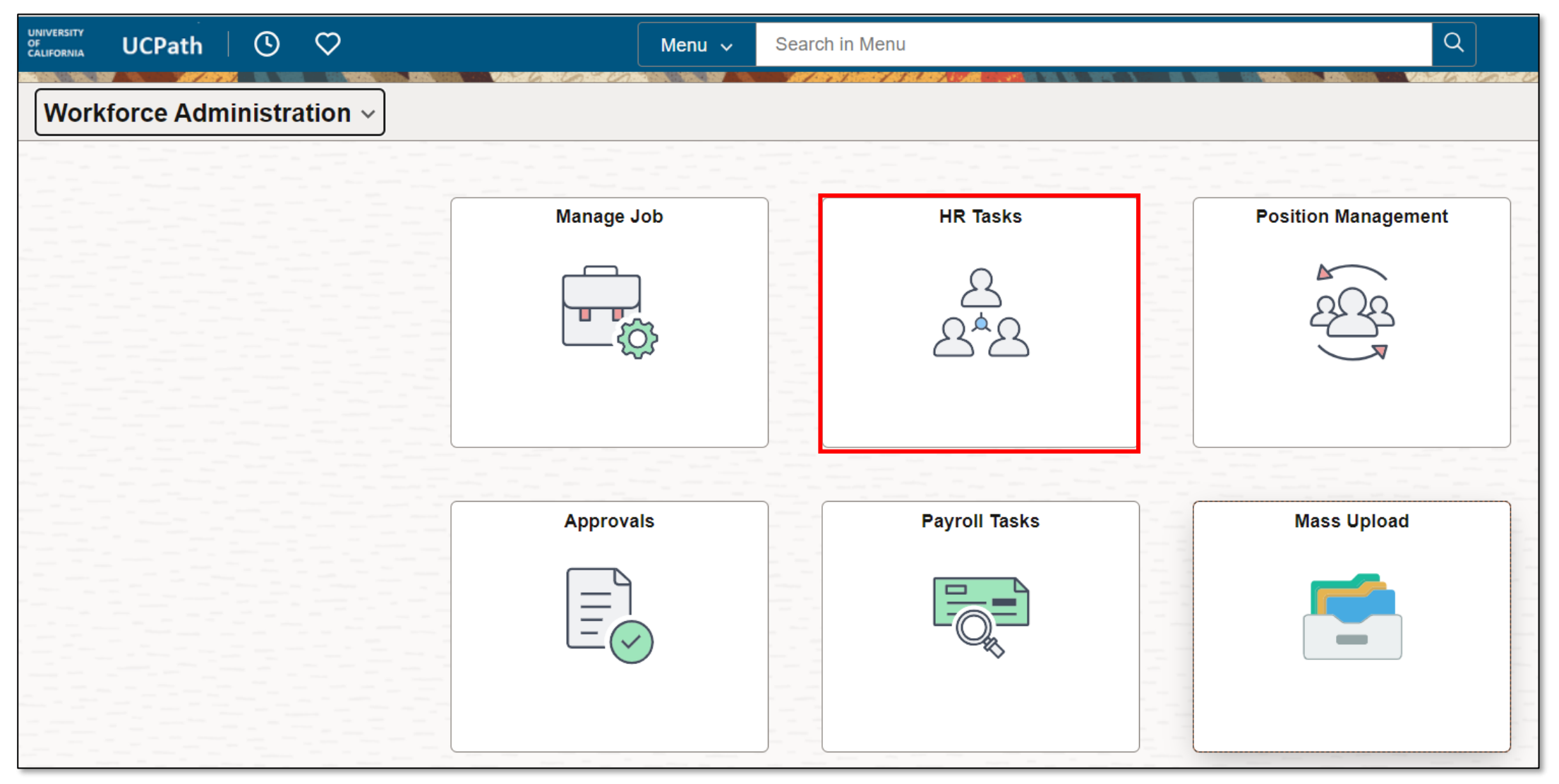

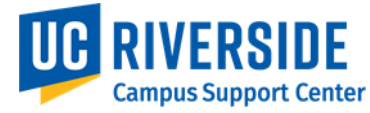

## HR TASKS > HIRES

New Collection for Direct Hire Transactors

| $\leftarrow$ 0 $\heartsuit$   | Q Search in Menu                                                                                                    |            |                      |
|-------------------------------|----------------------------------------------------------------------------------------------------|------------|----------------------|
| HR Tasks                      |                                                                                                    |            |                      |
| 📄 Search Person               | Search/Match                                                                                                    |            |                      |
| Person Organizational Summary | Find an Existing Value                                                                                                    |            |                      |
| PayPath/Additional Pay ~      | <ul> <li>Search Criteria</li> <li>Enter any information you have and click Search. Leave fields blank for a list of all values.</li> </ul> | よ Hires    | ^                    |
| Job Data Related V            | 🖲 Recent Searches Choose from recent searches 🗸 🆉 📮 Saved Searches Choose from saved searches                                              | Add Emplo  | yee                  |
| Personal Data Related V       | Search Type = v                                                                                                    | Add Contin | ngent Worker         |
| よ Hires 🔨 🔨                   | Search Parameter begins with V                                                                                                    |            |                      |
| Add Employee                  | Description begins with                                                                                                    | Add Organ  | ization Relationship |
| Add Contingent Worker         | Search                                                                                                    |            |                      |
| Add Organization Relationship |                                                                                                    |            |                      |

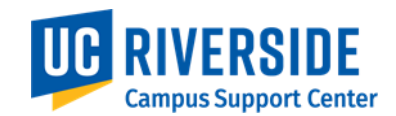

#### HR TASKS > HIRES > ADD EMPLOYEE > SEARCH PAGE

| $\leftarrow$ $\odot$ $\heartsuit$ |        | Q Search in Menu                  |  |  |  |  |
|-----------------------------------|--------|-----------------------------------|--|--|--|--|
| HR Tasks                          |        |                                   |  |  |  |  |
| E Search Person                   |        | Search Type Person                |  |  |  |  |
| Person Organizational Summary     |        | Search Criteria                   |  |  |  |  |
| PayPath/Additional Pay            | $\sim$ | National Id                       |  |  |  |  |
| Job Data Related                  | ~      | Legal First Name                  |  |  |  |  |
| Personal Data Related             | ~      | Legal Last Name                   |  |  |  |  |
| Hires                             | ^      | Date of Birth                     |  |  |  |  |
| Add Employee                      |        | II<br>Search Clear All            |  |  |  |  |
| Add Contingent Worker             |        |                                   |  |  |  |  |
| Add Organization Relationship     |        | Please confirm that               |  |  |  |  |
| Reports/Processes                 | ~      | person search was No<br>completed |  |  |  |  |
| Smart HR Templates                | ~      |                                   |  |  |  |  |

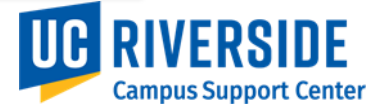

#### HR TASKS > HIRES > ADD EMPLOYEE > SEARCH

| HR Tasks                      | _    |                         |
|-------------------------------|------|-------------------------|
| Search Person                 |      | Search Type Person      |
| Person Organizational Summary |      | Search Criteria         |
| PayPath/Additional Pay        | ~    | National Id             |
|                               |      | Legal First Name HARRY  |
| Job Data Related              | ~    | Legal Last Name POTTER  |
| Personal Data Related         | ~    | Date of Birth           |
| Hires                         | ^ II |                         |
| Add Employee                  |      | Search Clear All        |
| Add Contingent Worker         |      |                         |
| Add Organization Relationship |      | Please confirm          |
| Reports/Processes             | ~    | search was<br>completed |
| Smart HR Templates            | ~    | Add Employee            |

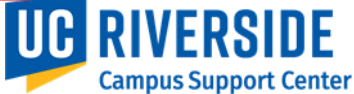

#### **ACTIVITY GUIDE (AG) ADD EMPLOYEE – BIOGRAPHICAL DETAILS**

| X Exit                            |                                                 | Effective Date: Defaults to 'today,' can be retroactive <30 days |
|-----------------------------------|-------------------------------------------------|------------------------------------------------------------------|
| Add Employee                      |                                                 |                                                                  |
|                                   | 6 Next >                                        | Legal Name/Lived Name                                            |
| Personal Details<br>Visited       | Person ID NEW Legal Name/Name                   |                                                                  |
| 2 Contact Information 6           | *Effective Date [11/06/2023 [1]]                | 3 Date of Birth                                                  |
| 3 Add Relationship<br>Not Started | Name                                            |                                                                  |
|                                   | Add Legal Name/Name 2 Biographic Information    | 4 Highest Education Level                                        |
|                                   | Date of Birth                                   | 5 National ID = Social Security Number<br>(SSN)                  |
|                                   | Additional Biographical Information             |                                                                  |
|                                   | Effective Date 11/06/2023                       | 6 'Next' section of the Activity Guide or                        |
|                                   | Highest Education Level     A-Not Indicated     | select #2 Contact Information                                    |
|                                   | National ID                                     |                                                                  |
|                                   | Country National ID Type National ID Primary ID | 'Exit' If you exit this screen, you're data                      |
|                                   | USA Social Security Number 5 Yes                | will not be saved                                                |

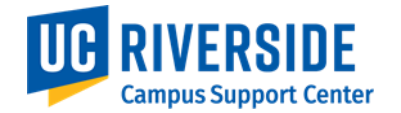

#### ACTIVITY GUIDE (AG) ADD EMPLOYEE BIOGRAPHICAL DETAILS

| 5 | X Exit                           |                                                                                                    | :                                             |   |                                                                       |
|---|----------------------------------|----------------------------------------------------------------------------------------------------|-----------------------------------------------|---|-----------------------------------------------------------------------|
|   | Add Employee                     |                                                                                                    | 6                                             | 1 | Activity Guide Contact Information                                    |
|   |                                  |                                                                                                    | <pre></pre>                                   |   |                                                                       |
|   | Personal Details<br>Visited      | Person ID NEW Current Addresses                                                                                 | E                                             | 2 | Add home address                                                      |
|   | 2 Contact Information<br>Visited | Address <sub>↑↓</sub> As Of<br>Type <sup>↑↓</sup> Date <sup>↑↓</sup> Status <sup>↑↓</sup> Address <sup>↑↓</sup> | 2                                             | 3 | Add phone information                                                 |
|   | 3 Add Relationship<br>Visited    | Home 11/06/2023 A                                                                                               | Add Address Detail + -                        | 4 | Add personal email                                                    |
|   |                                  | Phone Information                                                                                               |                                               |   |                                                                       |
|   |                                  | *Phone Type î↓     Telephone î↓       ✓     ✓                                                                   | Extension î↓     Preferred î↓       No     No | 5 | 'Exit' If you exit this screen, you're data will not be saved         |
|   |                                  | Email Addresses                                                                                                 | Preferred 1                                   | 6 | 'Next' section of the Activity Guide or select<br>#3 Add Relationship |
|   |                                  |                                                                                                    | No                                            |   |                                                                       |

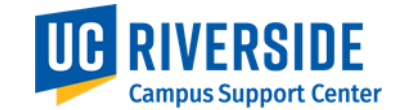

#### **AG - ADD EMPLOYEE – ADD RELATIONSHIP**

| 2 × Exit                                                          | :                                                                                                    |                                                                                                    |
|-------------------------------------------------------------------|----------------------------------------------------------------------------------------------------|----------------------------------------------------------------------------------------------------|
| Add Employee                                                      |                                                                                                    |                                                                                                    |
|                                                                   | Previous Save Person                                                                                     |                                                                                                    |
| Personal Details<br>Visited                                       | Person ID NEW 1                                                                                          |                                                                                                    |
| 2 Contact Information<br>Visited<br>3 Add Relationship<br>Visited | Employee Yes Employee Record O<br>Select Checklist Code UC New Hire Checklist V ()<br>Add Relationship 3 | <ol> <li>Go to 'Previous' or Save Person<br/>Save Person will create the EMPLID</li> <li>'Exit' Biographical or Person Data screen</li> <li>Add Relationship<br/>To Complete the Direct Hire transaction</li> <li>*UC New Hire Checklist not used at UCR</li> </ol> |

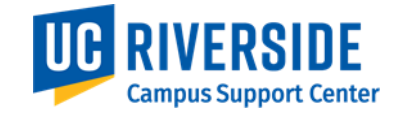

## **ADD ORG RELATIONSHIP VIEW**

| X Exit                                                            | :                                                                                                    |
|-------------------------------------------------------------------|----------------------------------------------------------------------------------------------------|
| Add Employee                                                      |                                                                                                    |
|                                                                   | Previous Save Person                                                                                                    |
| Personal Details<br>Visited                                       | Person ID NEW Organizational Relationship                                                                                                    |
| 2 Contact Information<br>Visited<br>3 Add Relationship<br>Visited | Employee Yes   Employee Record 0   Select Checklist Code UC New Hire Checklist <>>>>>>>>>>>>>>>>>>>>>>>>>>>>>>>>>>>>                                                                                         |
|                                                                   | Warning No Relationship was created. An Unknown Person of Interest Type will be created<br>If the Save is continued, then a Person of Interest Type of Unknown will be created for this person.<br>OK Cancel |

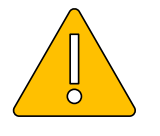

Word of Caution: 'Save Person' will generate EMPLID and store Personal Details in a staging table. At this point, you cannot go back to review and update Person Data. EMPLID and Name will be the only search criteria.

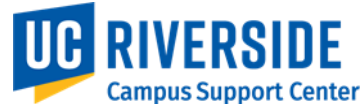

# **KEY CONCEPT: ADDING ORG RELATIONSHIP**

#### • To resume transacting after Person Data:

- Search via Add Organization Relationship
- All incomplete hires are displayed across organization.

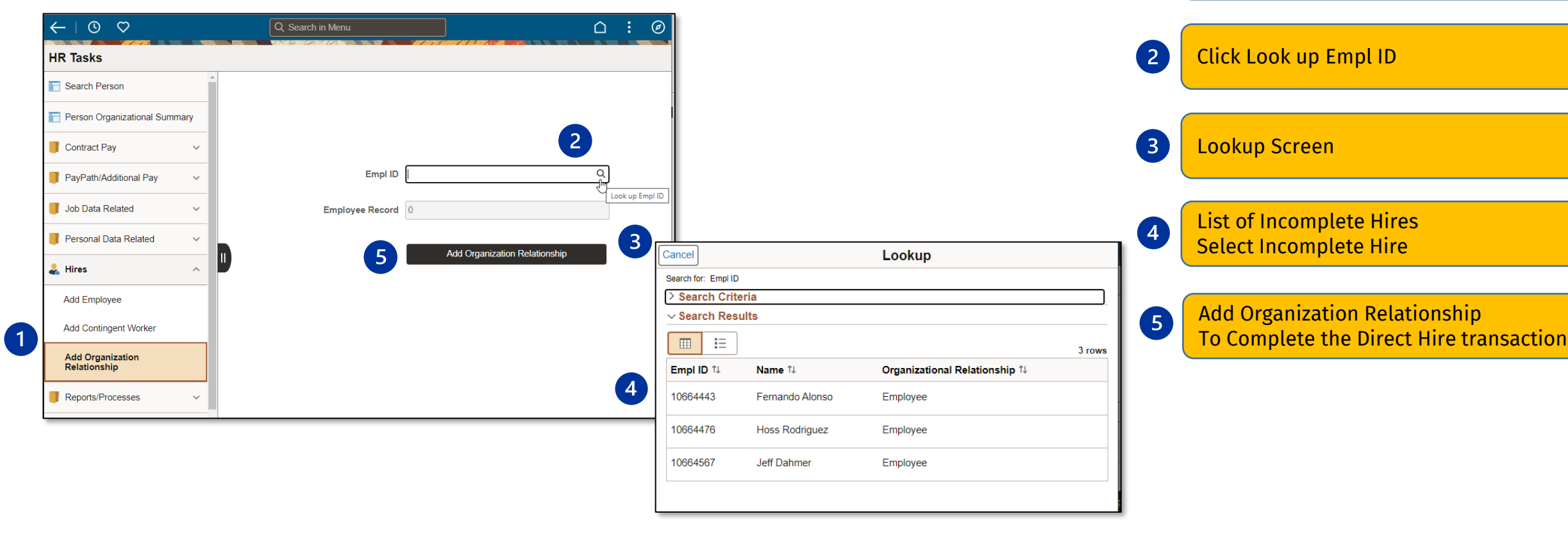

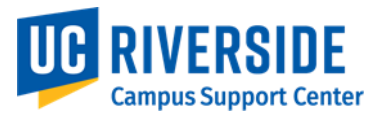

Add Organizational Relationship

1

# DIRECT HIRE

Add Employee – Job Data

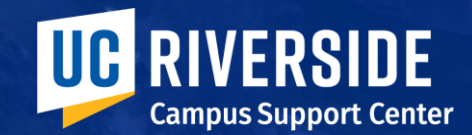

## AG – JOB DATA > WORK LOCATION

| 6 | X Exit                                  |                                             |                                            | :          |                                                                                   |
|---|-----------------------------------------|---------------------------------------------|--------------------------------------------|------------|-----------------------------------------------------------------------------------|
|   | Hire / Hire - No Prior UC Affili        | ation                                       |                                            |            |                                                                                   |
|   | BART SIMPSON<br>10669768 - 0 - Employee |                                             | 5                                          | Next >     | Activity Guide starts with Work Location                                          |
| 1 | 1 Work Location<br>Visited              | 2 *Effective Date 10/07/2023                | Effective Sequence 0 Payroll Status Active | <b>j</b> 2 | Effective Date: Defaults to 'today,' can be retroactive <30 days, or future-dated |
|   | 2 Job Information<br>Visited            | *Job Indicator Primary Job V                |                                            |            | Position Number                                                                   |
|   | 3 Labor Information<br>Visited          | 3 Position Number Q                         | Override Position Data No                  |            |                                                                                   |
|   | 4 Salary Plan<br>Visited                | *Regulatory Region USA<br>United States     | *Company                                   | 4          | Type in Expected Job End Date<br>If needed, check of End Job Automatically        |
|   | 5 Compensation<br>Visited               | *Business Unit RVCMP<br>UC Riverside Campus |                                            |            | 'Next' section of the AG or select #2 Job                                         |
|   | 6 Visited                               | *Department                                 | Establishment ID                           |            | Information                                                                       |
|   | Not Started                             | 4 Date Created 10/25/2023                   |                                            | 6          | Exit Job Data                                                                     |
|   | L                                       | Expected Job End Date                       | End Job Automatically No                   |            |                                                                                   |

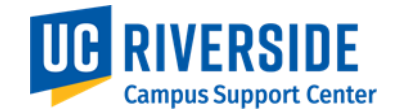

## AG – JOB DATA > JOB INFORMATION

| × Exit                                  |                           |                        |                                    |   |                                                           |
|-----------------------------------------|---------------------------|------------------------|------------------------------------|---|-----------------------------------------------------------|
| Hire / Hire - No Prior UC Affilia       | ation                     |                        |                                    |   |                                                           |
| BART SIMPSON<br>10669768 - 0 - Employee |                           |                        | 4<br><previous next=""></previous> | 1 | Continue the Activity Guide by filling in Job Information |
| 1 Work Location<br>Visited              | Effective Date 10/07/2023 | Effective Sequence 0   |                                    |   |                                                           |
| 2 Job Information<br>Visited            | 2 *Job Code               |                        |                                    | 2 | Enter Job Code                                            |
| 3 Labor Information<br>Visited          | Reports To                |                        |                                    | 3 | Select Employee Class                                     |
| 4 Salary Plan<br>Visited                | 3 *Employee Class         | ✓ *Officer Code None ✓ |                                    | 4 | 'Next' section of the AG or select #3 Labor               |
| 5 Compensation<br>Visited               | Standard Hours            |                        |                                    |   | Information.                                              |
| 6 Job Earnings Distribution             | Standard Hours 40.00      | Work Period Weekly     | ~                                  |   |                                                           |
| 7 UC Job Data<br>Not Started            | FTE 0.000000              |                        |                                    |   |                                                           |

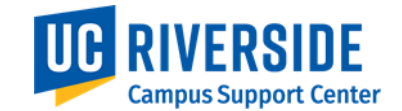

## AG – JOB DATA > LABOR INFORMATION

| 4 | ×Exit                                   |                           |                      |   |   |                                                                  |
|---|-----------------------------------------|---------------------------|----------------------|---|---|------------------------------------------------------------------|
|   | Hire / Hire - No Prior UC Affilia       | ition                     |                      |   |   |                                                                  |
|   | BART SIMPSON<br>10669768 - 0 - Employee |                           |                      | 3 |   |                                                                  |
|   | 1 Work Location<br>Visited              | Effective Date 10/07/2023 | Effective Sequence 0 |   | 1 | Proceed with Activity Guide Labor<br>Information                 |
|   | 2 Job Information<br>Visited            | 2 Union Code              | Union Seniority Date |   | 2 | Union Code as specified in Position                              |
| 1 | 3 Labor Information<br>Visited          |                           |                      |   | 3 | 'Next' section of the Activity Guide or<br>select #4 Salary Plan |
|   | 4 Salary Plan<br>Visited                |                           |                      |   |   |                                                                  |
|   | 5 Compensation<br>Visited               |                           |                      |   | 4 | Exit Job Data                                                    |
|   | 6 Job Earnings Distribution<br>Visited  |                           |                      |   |   |                                                                  |
|   | 7 UC Job Data<br>Not Started            |                           |                      |   |   |                                                                  |

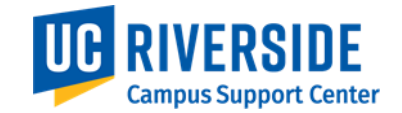

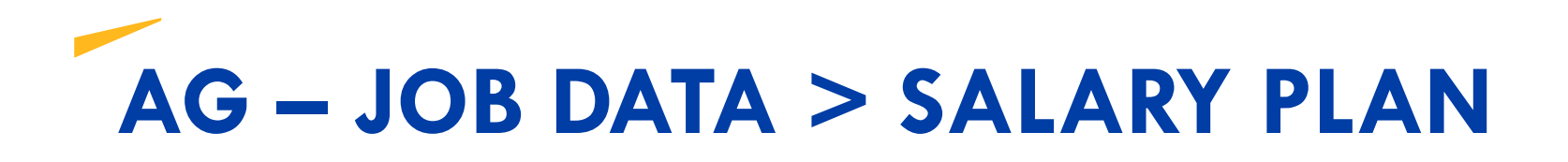

| 4 | X Exit                                  |                                                  |   |   |                                                                      |
|---|-----------------------------------------|--------------------------------------------------|---|---|----------------------------------------------------------------------|
|   | Hire / Hire - No Prior UC Affilia       | tion                                             |   |   |                                                                      |
|   | BART SIMPSON<br>10669768 - 0 - Employee |                                                  |   |   |                                                                      |
|   |                                         |                                                  | < |   |                                                                      |
|   | 1 Work Location<br>Visited              | 2 Effective Date 10/07/2023 Effective Sequence 0 |   | 1 | Proceed with Activity Guide Salary Plan                              |
|   | 2 Job Information<br>Visited            | Salary Admin Plan                                |   | 2 | If required, Select UC Step                                          |
|   | 3 Labor Information<br>Visited          | Grade                                            |   | _ |                                                                      |
| 1 | 4 Salary Plan<br>Visited                | Step Q                                           |   | 3 | 'Next' section of the Activity Guide or select<br>#5 Compensation. ' |
|   | 5 Compensation<br>Visited               |                                                  |   | 4 | Exit Job Data                                                        |
|   | 6 Job Earnings Distribution<br>Visited  |                                                  |   |   |                                                                      |
|   | 7 UC Job Data<br>Not Started            |                                                  |   |   |                                                                      |

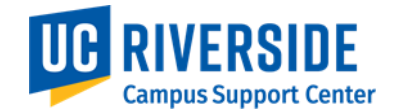

# AG – JOB DATA > COMPENSATION

| 5 | ×Exit                                   |                                                                |   |                                                                               |
|---|-----------------------------------------|----------------------------------------------------------------|---|-------------------------------------------------------------------------------|
|   | Hire / Hire - No Prior UC Affilia       | ation                                                          |   |                                                                               |
|   | BART SIMPSON<br>10669768 - 0 - Employee | 4<br><previous next=""></previous>                             | 1 | Continue Activity Guide Compensation                                          |
|   | 1 Work Location<br>Visited              | Effective Date 10/07/2023 Effective Sequence 0                 |   |                                                                               |
|   | 2 Job Information<br>Visited            | Compensation Rate 0.00 *Currency Code USD *Frequency Monthly ~ | 2 | View Pay Rate per EMPL Class                                                  |
|   | 3 Labor Information<br>Visited          | Default Pay Components                                         | 3 | Select Rate Code and Compensation                                             |
|   | 4 Salary Plan<br>Visited                | 3                                                              |   | nuce                                                                          |
| 1 | 5 Compensation<br>Visited               | Pay Components<br>1 row                                        | 4 | 'Next' section of the Activity Guide or select<br>#6 Job Earing Distribution. |
|   | 6 Job Earnings Distribution             | Amount                                                         |   |                                                                               |
|   | Visited                                 |                                                                | 5 | Exit Job Data                                                                 |
|   | 7 UC Job Data<br>Not Started            | Calculate Compensation                                         |   |                                                                               |

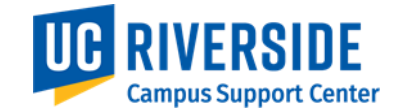

## AG – JOB DATA > JOB EARNINGS DISTRIBUTION

| 5 | X Exit                                  |                                                                                                    |                                                                    |
|---|-----------------------------------------|----------------------------------------------------------------------------------------------------|--------------------------------------------------------------------|
|   | Hire / Hire - No Prior UC Affilia       | ation                                                                                                    |                                                                    |
|   | BART SIMPSON<br>10669768 - 0 - Employee | 4<br>< Previous Next >                                                                                                    | Proceed with Activity Guide Job Earning<br>Distribution            |
|   | 1 Work Location<br>Visited              | 2 Effective Date 10/07/2023 Effective Sequence 0 Earnings Distribution                                                     | 2 View Earning Distribution                                        |
|   | 2 Job Information<br>Visited            | Compensation Rate Currency Code USD Work Period Weekly                                                                     |                                                                    |
|   | 3 Labor Information<br>Visited          | Standard Hours 40.00 Compensation Period Monthly                                                                           | 3 JED will be used according to EMPL Class                         |
|   | 4 Salary Plan<br>Visited                | Job Earnings Distribution                                                                                                  | 4 'Next' section of the Activity Guide or select<br>#7 UC Job Data |
|   | 5 Compensation<br>Visited               | Epice     General     Componentian     Standard     Descent of                                                             | 5 Exit Job Data                                                    |
|   | 6 Job Earnings Distribution<br>Visited  | Number to Unit Department to Code to Code to Learnings to Ledger Pay to Compensation to Standard to Percent of to<br>DEF + |                                                                    |
|   | 7 UC Job Data<br>Not Started            |                                                                                                    |                                                                    |

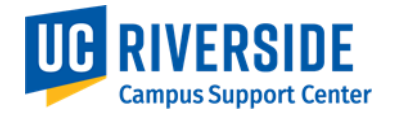

### AG – JOB DATA > UC JOB DATA

| Exit                                  |                                                                                                    |                                                                                                    |                                                                                                    | :                                                                                                    |                                                                                                    |                                                          |
|---------------------------------------|----------------------------------------------------------------------------------------------------|----------------------------------------------------------------------------------------------------|----------------------------------------------------------------------------------------------------|----------------------------------------------------------------------------------------------------|----------------------------------------------------------------------------------------------------|----------------------------------------------------------|
| lire / Hire - No Prior UC Affiliation |                                                                                                    |                                                                                                    |                                                                                                    |                                                                                                    |                                                                                                    |                                                          |
| RT SIMPSON<br>69768 - 0 - Employee    |                                                                                                    |                                                                                                    |                                                                                                    | 5<br><previous< pre=""></previous<>                                                                                                    | 1                                                                                                    | Continue Activity Guide UC Job Data                      |
| Work Location<br>Visited              | Effective Date<br>Probation Details                                                                                                    | 10/07/2023                                                                                                    | Effective Sequence 0                                                                                                    |                                                                                                    | 2                                                                                                    | Select Probation Details                                 |
| Job Information<br>Visited            | *Probation Code                                                                                                    | None 🗸                                                                                                    | Probation End Date                                                                                                    | Ħ                                                                                                    | 3                                                                                                    | Provide UC I-9 Information                               |
| Visited                               | Academic Duration of<br>Appt                                                                                                    | ✓                                                                                                    | Location Use End Date                                                                                                    | i                                                                                                    |                                                                                                    |                                                          |
| Salary Plan<br>Visited                |                                                                                                    |                                                                                                    | Location Use Type                                                                                                    | ~                                                                                                    | 4                                                                                                    | Select External System and Provide<br>External System ID |
| Compensation<br>Visited               | Post Docs Anniversary<br>Date                                                                                                    |                                                                                                    | PY Career Duration                                                                                                    |                                                                                                    |                                                                                                    | Before submitting, review all pages, then                |
| Job Earnings Distribution<br>Visited  | 3<br>UC I-9 Information                                                                                                    |                                                                                                    | Cubicle                                                                                                    |                                                                                                    | 5                                                                                                    | click <b>Submit.</b>                                     |
| UC Job Data<br>Visited                | 4 Tracker Profile ID                                                                                                    |                                                                                                    | Remote I-9 Section 2 No                                                                                                    |                                                                                                    | 6                                                                                                    | Exit Job Data                                            |
|                                       | UC External System ID                                                                                                    |                                                                                                    |                                                                                                    |                                                                                                    |                                                                                                    |                                                          |
|                                       | External System                                                                                                    | Q                                                                                                    | External System ID                                                                                                    |                                                                                                    |                                                                                                    |                                                          |
|                                       | e / Hire - No Prior UC Affilia<br>RT SIMPSON<br>19768 - 0 - Employee<br>Work Location<br>Visited<br>Job Information<br>Visited<br>Labor Information<br>Visited<br>Salary Plan<br>Visited<br>Compensation<br>Visited<br>Job Earnings Distribution<br>Visited<br>UC Job Data<br>Visited | e / Hire - No Prior UC Affiliation<br>T SIMP SON<br>19768 - 0 - Employee<br>Work Location<br>Visited<br>Job Information<br>Visited<br>Labor Information<br>Visited<br>Salary Plan<br>Visited<br>Compensation<br>Visited<br>Dob Earnings Distribution<br>Visited<br>UC Job Data<br>Visited<br>Tracker Profile ID<br>UC External System ID<br>External System | e / Hire - No Prior UC Affiliation XT SIMPSON 9768 - 0 - Employee          Work Location Visited       2       Effective Date       10/07/2023         Job Information Visited       2       Effective Date       10/07/2023         Job Information Visited       Probation Details       Probation Code       None         Labor Information Visited       Probation Code       None               Salary Plan Visited       Post Docs Anniversary Date               Job Earnings Distribution Visited       3          UC 1-9 Information UC Job Data Visited               UC Job Data Visited            Tracker Profile ID UC External System ID           UC External System ID           Q | e / Hire - No Prior UC Affiliation  TT SIMP SON  0768 - 0 - Employee  Vork Location Visited  Visited  Visited  Visited  Visited  Visited  Compensation Visited  Compensation Visited  Visited  Visited  Visited  Visited  Visited  Visited  Visited  Compensation Visited  Visited  Compensation Visited  Compensation Compensation Compensation | e / Hire - No Prior UC Affiliation  TT SIMPSON  Strös - 0 - Employee  ( Yested  Voited  Voited  Voited  Voited  Voited  Contend Data  Probation Code None  Probation End Date  Probation Code None  Probation End Date  Probation Code None  Probation End Date  Probation Code None  Probation End Date  Probation Code None  Probation End Date  Probation End Date  Probation Code None  Probation End Date  Probation Code None  Probation End Date  Probation Code None  Probation End Date  Probation End Date  Probation Code None  Probation End Date  Probation Code None  Probation End Date  Probation Code None  Probation End Date  Probation Use Type  Probation  Probation of  Cubicle  Probation  Cubicle  Cubicle Cubicle  Cubicle  Cubicle  Cubicle | A / Hire - No Prior UC Affiliation      Tr SIMPSON       |

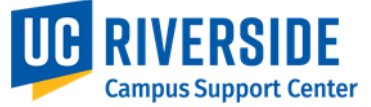

# SUBMIT CONFIRMATION

| 0                             | C Search in Menu                                                                                                   |  | : | ۲ |  |  |  |  |  |  |
|-------------------------------|----------------------------------------------------------------------------------------------------|--|---|---|--|--|--|--|--|--|
| Subm                          | Submit Confirmation                                                                                                |  |   |   |  |  |  |  |  |  |
|                               | V The Hire for Spike Spiegel has been successfully submitted.                                                      |  |   |   |  |  |  |  |  |  |
| Spike Sp<br>1065897<br>TEACHG | <b>biegel</b><br>4 - 0 - Employee<br>6 ASST-GSHIP                                                                  |  |   |   |  |  |  |  |  |  |
| Click or                      | Personal Profile to Complete the Profile information. Once completed, click on Add a Person to add a new employee. |  |   |   |  |  |  |  |  |  |
|                               | Person Profile Add a Person                                                                                        |  |   |   |  |  |  |  |  |  |
|                               |                                                                                                    |  |   |   |  |  |  |  |  |  |

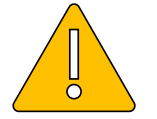

Word of Caution: At this point, the hire has been committed to the database. Transactors need to go to 'Person Profile' and enter the Patent and Oath signature dates. If this step is missed, a Personal Data Change template transaction will need to be submitted.

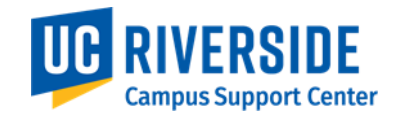

#### SUBMIT CONFIRMATION (PERSON PROFILE)

| ←   ③ ♡ Q. Search in Menu                                                                                                    | $\triangle : \emptyset$                                                                                                    |
|----------------------------------------------------------------------------------------------------|----------------------------------------------------------------------------------------------------|
| Person Profile                                                                                                    | $\leftarrow \mid \bigcirc \bigtriangledown \bigcirc \bigcirc \bigcirc$                                                                                                    |
|                                                                                                    | Add New Oath Signature Date                                                                                                    |
|                                                                                                    | New Window   Help   Personalize Page                                                                                                    |
| Empl ID     10659046     HARRY POTTER       Profile Type     PERSON     UC Person       *Profile Status     Active     ✓                                                                                                    | Empl ID       10659046       HARRY POTTER         Profile Type       PERSON       UC Person         Add item details. Select OK to apply changes and return. Select Cancel to return without making any changes. Select Apply and Add Another to continue additional items.       Select Cancel to return without making any changes. Select Apply and Add Another to continue additional items.                                                                                                    |
| Print       Comments       Profile Actions       [Select Action]       ()         Qualifications       Education       Oath / Patent Signature Date       Wulti-Location Appointments       UC Student Status       ()         Coath Signature Date       There are currently no Oath Signature Date for this profile. Please add one if required.       () | Image: Sections       *Oath Signature Date 11/03/2023         *Oath Signature Date 11/03/2023       Image: Sections         Last Updated On 11/03/2023 1:54:07PM         Last Updated By 10305460             OK       Cancel             OK       Cancel                                                                                                    |
| Add New Oath Signature Date  Patent Acknowledgment Date  There are currently no Patent Acknowledgment Date for this profile. Please add one if required                                                                                                    | ←       · ③       ♀       Q. Search in Menu       △       ⋮       ∅         Add New Patent Acknowledgment Date                                                                                                    |
| Add New Patent Acknowledgment Date      Patent Amendment Date                                                                                                    | New Window   Help   Personalize Pag                                                                                                    |
| There are currently no Patent Amendment Date for this profile. Please add one if required.                                                                                                    | Empl ID     10659046     HARRY POTTER       Profile Type     PERSON     UC Person                                                                                                    |
| + Add New Patent Amendment Date                                                                                                    | Add item details. Select OK to apply changes and return. Select Cancel to return without making any changes. Select Apply and Add Another to continue adding additional items.                                                                                                    |
| Save                                                                                                    | Details       Find   View All       First () 1 of 1 () Last         *Patent Acknowledgment Sign DT 11/03/2023       Image: Comparison of the second second |
| 4                                                                                                    | OK Cancel Apply and Add Another                                                                                                    |

### **KEY CONCEPT: JOB EARNINGS DISTRIBUTION**

#### • Review Direct Hire Job Data :

• Earnings distribution will show as NO PAY until the overnight batch job (E-019) has run

Campus Support Cer

| Job Earnings Distribution               |                                                 | Position Data Job Data Additional Pay Data |                                 |                            |                                              |
|-----------------------------------------|-------------------------------------------------|--------------------------------------------|---------------------------------|----------------------------|----------------------------------------------|
| Jeff Dahmer                             | Empl ID 10664567                                | Jeff Dahmer Employee                       | Empl ID 10664567                | 7 Empl Record 0            | Funding Entry Page                           |
| Employee                                | Empl Record 0                                   | Academic: Non Faculty                      | HR Status: Active               | e Payroll Status: Active   | Work Force Job Summary<br>Person Org Summary |
|                                         |                                                 | Job Data                                   |                                 |                            | Find View All First 🕢 1 of 1 🕟 Last          |
| Earnings Distribution Type (?)          | Find First (1) 1 of                             | Effective Date: 10/13/2023                 |                                 | Action:                    |                                              |
| Effective Date 09/01/2023               | Gol                                             |                                            |                                 |                            |                                              |
| Effective Sequence 0                    | Action Hire                                     | Effective Sequence: 0                      |                                 | Action Reason:             |                                              |
| HR Status Active                        | Reason Hire - No Prior UC Affiliation           | Current Effective Date: 09/01/2023         |                                 | Current Action: HIR        | Hire                                         |
| Payroll Status Active                   | Job Indicator Primary Job                       | Current Eff Sequence: 0                    |                                 | Current Action Reason: HIR | Hire - No Prior UC Affiliation               |
|                                         | Current                                         | Position Number: 40024807                  | ASST RES-EY-B/E/E               |                            |                                              |
| Compensation Rate 10,658.33             | Work Period Weekly                              | Business Unit: RVCMP                       | UC Riverside Campus             |                            |                                              |
| Standard Hours 40.00                    | Compensation Frequency FY 12/12                 | Department: D01285                         | Bioengineering                  |                            |                                              |
| Earnings Distribution Type None         |                                                 | Location Code: P5195                       | MAT SCI ENGR                    |                            |                                              |
| Job Earnings Distribution (2)           | Find First 🕢 1 of                               | Job Code: 001989                           | ASST RES-FY-B/E/E               |                            |                                              |
|                                         | <b>4</b>                                        | Union Code: RA                             | Academic Researchers            |                            |                                              |
| Position Number                         | Business Unit                                   | Reports To Position Number: 40010006       | DIRECTOR 10011912 Gabriela Mann | ino                        |                                              |
| Department                              | Job Code                                        | FLSA Status: Exempt                        | Establishment ID: UCR           |                            |                                              |
| Regular Shift Not Applicable            |                                                 | Salary Administration Plan: T14B           | Establishment ID. Cont          | UC Riverside               |                                              |
| Earnings Code DEF Default Earnings Code | e - General Ledger Pay Type                     | Salary Grade: 3                            | step:                           |                            |                                              |
| NO PAY                                  |                                                 | FTE: 1.00000                               | Employee Class: 10 A            | Academic: Non Faculty      |                                              |
| Compensation Rate                       | Standard Hours                                  | Appointment End Date: 06/30/2024           | End Job Automatically: 🗌        |                            |                                              |
| Percent of Distribution                 |                                                 |                                            |                                 |                            |                                              |
| Earnings Chartfields 👔                  |                                                 | Earnings Distribution Type: None           | Comp Rate: 10,658.333333        | Standard Hours: 40.00      | Pay Frequency: UC_FY Q UC 12/12 - FY         |
| Combination Code                        |                                                 | Pay Components                             |                                 | Personalize                | Find 🛛 🔛 First 🕢 1 of 1 🕢 Last               |
|                                         |                                                 | Rate Code                                  | Comp Rate                       | Compense                   | ation Frequency                              |
| Job Data Employment Data                | Earnings Distribution Benefits Program Particin | 1 UCANNL                                   | 127,900.000000                  | Annual                     | +                                            |
|                                         | -                                               | Earnings Distribution                      |                                 | Perconaliza                | Find 71 First ( 1 of 1 ) last                |
|                                         |                                                 |                                            |                                 |                            | IIIH RIVERSINE                               |

# DEMONSTRATION

#### Add Employee

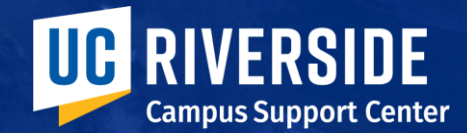

### DIRECT HIRE Add Contingent Worker (CWR) - Person Data

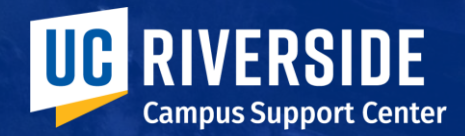

# **HR TASK > HIRES**

| $\leftarrow$ 0 $\heartsuit$   | Q Search in Menu                                                                                                    |                      |           |
|-------------------------------|----------------------------------------------------------------------------------------------------|----------------------|-----------|
| HR Tasks                      |                                                                                                    |                      |           |
| 🔚 Search Person               | Search/Match                                                                                                    |                      |           |
| Person Organizational Summary | Find an Existing Value                                                                                                    | Hiros                |           |
| PayPath/Additional Pay ~      | Search Criteria Enter any information you have and click Search. Leave fields blank for a list of all values.               | tires                | ~         |
| 🥛 Job Data Related 🗸 🗸        | <ul> <li>Recent Searches</li> <li>Choose from recent searches</li> <li>Saved Searches</li> <li>Choose from saved</li> </ul> | Add Employee         |           |
| Personal Data Related V       | Search Type = V                                                                                                    | Add Contingent Wo    | rker      |
| よ Hires 🔨 🔨                   | Search Parameter begins with  Ad Hoc Search                                                                                 | Add Organization Rel | ationship |
| Add Employee                  | Description begins with      A Show fewer options                                                                           |                      |           |
| Add Contingent Worker         | Search Clear                                                                                                    |                      |           |
| Add Organization Relationship |                                                                                                    |                      |           |

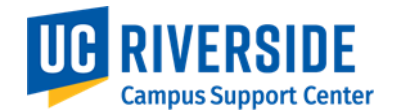

### HR TASKS

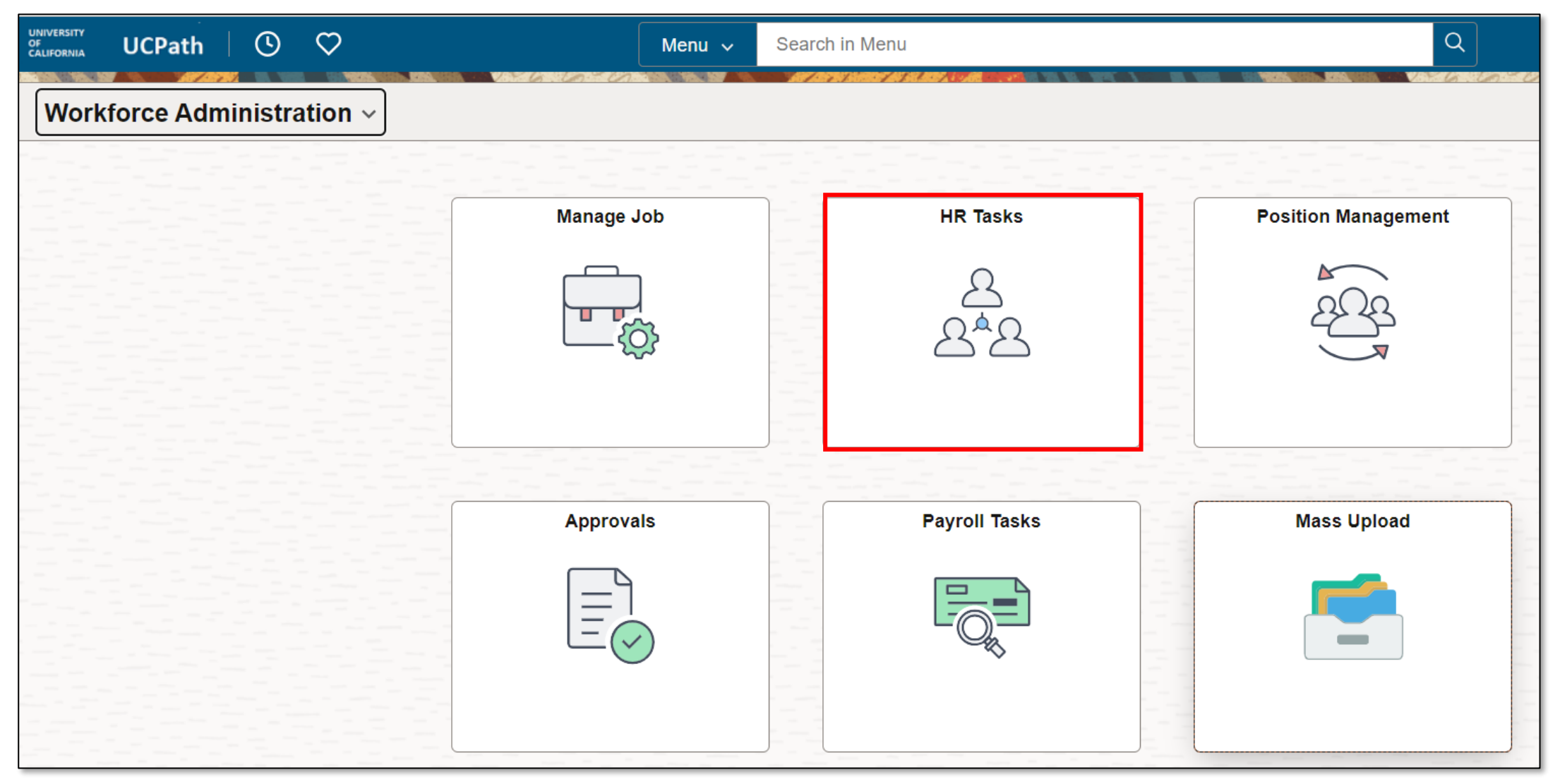

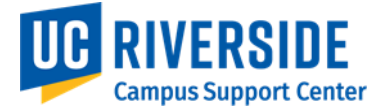

### HR TASKS > HIRES > ADD CWR > SEARCH PAGE

| $\leftarrow$   $\odot$ $\heartsuit$ | Q. Search in Menu          |
|-------------------------------------|----------------------------|
| HR Tasks                            |                            |
| 📄 Search Person                     | Search Type Person         |
| Person Organizational Summary       | Search Criteria            |
| PayPath/Additional Pay ~            | National Id                |
| 🧧 Job Data Related 🗸 🗸              | Legal First Name           |
| 🧧 Personal Data Related 🛛 🗸         | Legal Last Name            |
| 🕹 Hires 🔨                           | Date of Birth              |
| Add Employee                        | Search Clear All           |
| Add Contingent Worker               |                            |
| Add Organization Relationship       | Please confirm that person |
| Reports/Processes ~                 | search was completed       |
| Smart HR Templates ~                |                            |

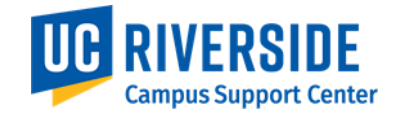

### HR TASKS > HIRES > ADD CWR > SEARCH

| HR Tasks                        |   |                |                          |             |  |
|---------------------------------|---|----------------|--------------------------|-------------|--|
| E Search Person                 |   |                | Search Type              | e Person    |  |
| E Person Organizational Summary | S | earch Criteria |                          |             |  |
| PayPath/Additional Pay ~        |   | Natio          | ional Id                 |             |  |
| 🥊 Job Data Related 🗸 🗸          |   | Lega           | al First Name            | RON         |  |
| Personal Data Related ~         |   | Lega           | al Last Name             | WEASLEY     |  |
| よ Hires 🔨                       |   | Date           | e of Birth               | 05/01/1980  |  |
| Add Employee                    |   |                |                          |             |  |
| Add Contingent Worker           |   |                | Clear All                |             |  |
| Add Organization Relationship   |   |                | Please confirm that ners |             |  |
| 📕 Reports/Processes 🗸 🗸         |   |                | search was complet       | ted Yes     |  |
| Smart HR Templates ~            |   |                | Add Conting              | jent Worker |  |
|                                 |   |                |                          |             |  |
|                                 |   |                |                          |             |  |
|                                 |   |                |                          |             |  |

Campus Support Center

#### **ACTIVITY GUIDE (AG) - ADD CWR – PERSONAL DETAILS**

| 2 | X Exit                               |                   |                           |                     | :          |   |                                                                           |
|---|--------------------------------------|-------------------|---------------------------|---------------------|------------|---|---------------------------------------------------------------------------|
|   | Add Employee                         |                   |                           |                     |            |   | Start the Activity Cuide Dersonal Details                                 |
|   |                                      |                   |                           |                     | 7 Next >   |   | Start the Activity Guide Personal Details                                 |
| 1 | 1 Personal Details                   |                   | Person ID                 | NEW                 |            |   | (Twit' Diagraphical agreen                                                |
|   |                                      | Legal Name/Nam    | e                         |                     |            | 2 | Exit Biographical screen                                                  |
|   | 2 Contact Information<br>Not Started |                   | *Effective Date           | 10/11/2023          |            |   |                                                                           |
|   |                                      |                   | *Format Type              | Legal Name/Name - 🗸 |            | 3 | Effective Date: Defaults to 'today,' can be                               |
|   | 3 Add Relationship<br>Not Started    |                   | Name                      |                     |            |   | Terroactive <50 days                                                      |
|   |                                      |                   |                           | Add Legal Name/Name |            |   | Logal Name (Lived Name                                                    |
|   |                                      | Biographic Inform | nation                    |                     |            |   | Legal Name/Lived Name                                                     |
|   |                                      |                   | 5 Date of Birth           |                     |            |   |                                                                           |
|   |                                      |                   |                           |                     |            | 5 | Date of Birth                                                             |
|   |                                      | Additional Biogra | aphical Information       |                     |            |   |                                                                           |
|   |                                      |                   | Effective Date            | 10/11/2023          |            | 6 | Highest Education Level                                                   |
|   |                                      |                   | 6 Highest Education Level | A-Not Indicated     |            |   |                                                                           |
|   |                                      | National ID       |                           |                     |            |   |                                                                           |
|   |                                      | Country           | National ID Type          | National ID         | Primary ID | 7 | "Next" section of the Activity Guide or select<br>#2 Contact Information. |
|   |                                      | USA               | Social Security Number    |                     | Yes        |   |                                                                           |

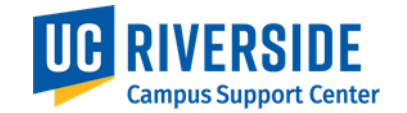

#### ACTIVITY GUIDE (AG) - ADD CWR – CONTACT INFORMATION

| 2 | X Exit                           |                                                          |                   |   |                                                                    |
|---|----------------------------------|----------------------------------------------------------|-------------------|---|--------------------------------------------------------------------|
|   | Add Contingent Worker            |                                                          | 6 Previous Next > | 1 | Continue Activity Guide Contact<br>Information                     |
|   | 1 Personal Details<br>Visited    | Person ID NEW Current Addresses                          |                   | 2 | 'Exit' Biographical or Person Data screen                          |
| 1 | 2 Contact Information<br>Visited | Address ↑↓ As Of<br>Type ↑↓ Date ↑↓ Status ↑↓ Address ↑↓ |                   | 3 | Enter Current Addresses                                            |
|   | Not Started                      | Home 10/25/2023 A Add Address Detail + -                 | -                 | 4 | Enter Phone Information                                            |
|   | 4                                | Phone Information                                        | ħ1                |   |                                                                    |
|   |                                  |                                                          |                   | 5 | Enter Email                                                        |
|   | 5                                | Email Addresses                                          |                   | 6 | 'Next' section of the Activity Guide or select #3 Add Relationship |
|   |                                  | *Email Type ↑↓ *Email Address ↑↓ Preferred               | ↑↓                |   |                                                                    |
|   |                                  | ▶ ► ► ► ► ► ► ► ► ► ► ► ► ► ► ► ► ► ► ►                  |                   |   |                                                                    |

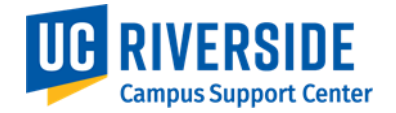

#### **AG - ADD CWR – ADD RELATIONSHIP**

| 2 | X Exit                           |                                                                |   |                                                                       |
|---|----------------------------------|----------------------------------------------------------------|---|-----------------------------------------------------------------------|
|   | Add Contingent Worker            | 5                                                              | 1 | Continue Activity Guide Add Relationship                              |
| 1 | Personal Details<br>Visited      | Person ID NEW                                                  | 2 | 'Exit' Biographical or Person Data screen                             |
|   | 2 Contact Information<br>Visited | Contingent Worker                                              | 3 | View Organizational Relationship                                      |
|   | 3 Add Relationship<br>Visited    | 4     Select Checklist Code     UC Contingent Worker Checklist | 4 | Add Relationship<br>To Complete the CWR transaction                   |
|   |                                  | Add Relationship                                               | 5 | Go to 'Previous' or Save Person<br>Save Person will create the EMPLID |
|   |                                  |                                                                |   |                                                                       |

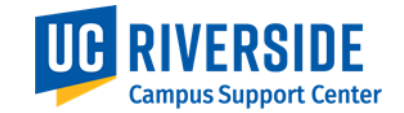

# **KEY CONCEPT: ADDING ORG RELATIONSHIP**

#### • To resume transacting after Person Data:

- Search via Add Organization Relationship
- All incomplete hires are displayed across organization.

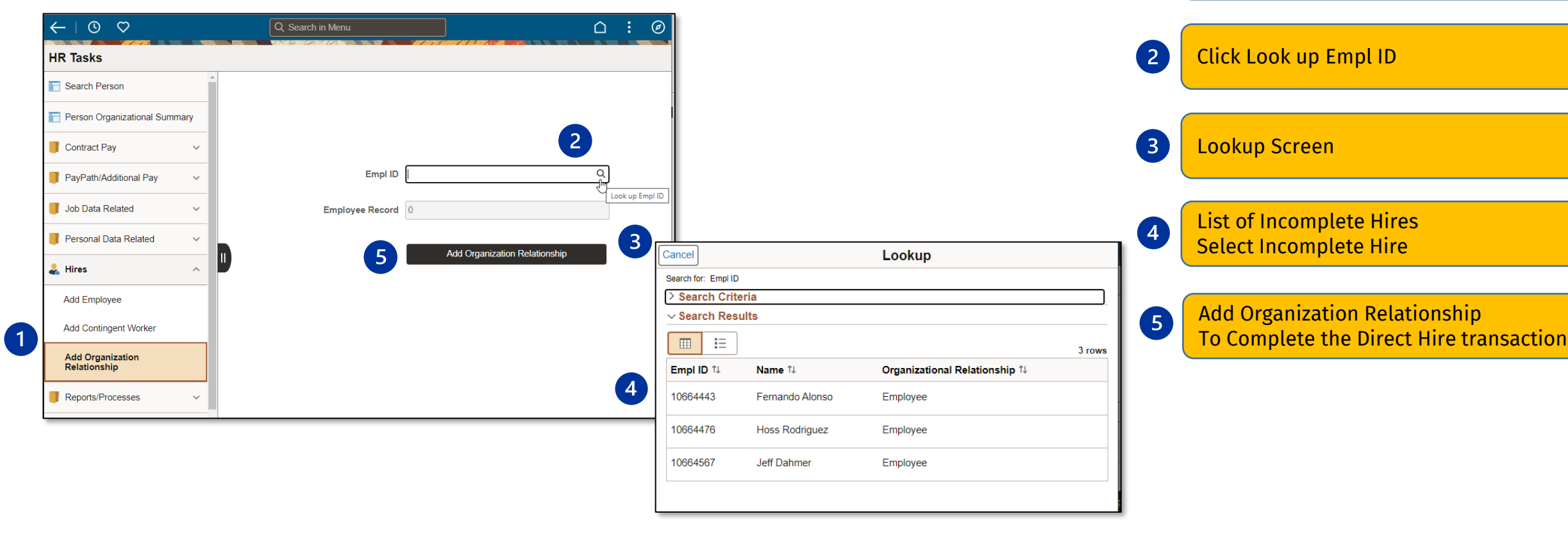

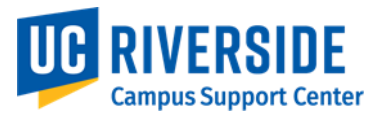

Add Organizational Relationship

1

## **ADD ORG RELATIONSHIP VIEW**

| X Exit                           |                                                                                                    | :                    |
|----------------------------------|----------------------------------------------------------------------------------------------------|----------------------|
| Add Employee                     |                                                                                                    |                      |
|                                  |                                                                                                    | Previous Save Person |
| 1 Personal Details<br>Visited    | Person ID NEW<br>Organizational Relationship                                                                                                    |                      |
| 2 Contact Information<br>Visited | Employee Yes Employee Record 0                                                                                                    |                      |
| 3 Add Relationship<br>Visited    | Select Checklist Code UC New Hire Checklist 🗸 🛞                                                                                                    |                      |
|                                  | Warning No Relationship was created. An Unknown Person of Interest Type will be created<br>If the Save is continued, then a Person of Interest Type of Unknown will be created for this person. |                      |
|                                  | OK Cancel                                                                                                    |                      |

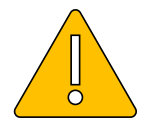

Word of Caution: 'Save Person' will generate EMPLID and store Personal Details in a staging table. At this point, you cannot go back to review and update Person Data. EMPLID and Name will be the only search criteria.

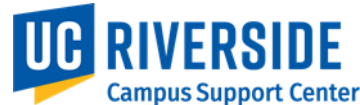

#### DIRECT HIRE Add Contingent Worker (CWR) - Job Data

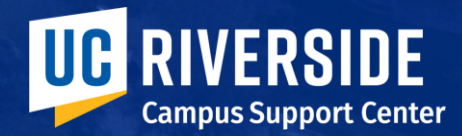

### AG – ADD CWR – JOB DATA > WORK LOCATION

| Add Contingent Worker / Add                      | I Contingent Worker         | anaan ahaan ah ah ah ah ah ah ah ah ah ah ah ah ah |                           |             | 1 | Start the Activity Guide Work Location                                             |
|--------------------------------------------------|-----------------------------|----------------------------------------------------|---------------------------|-------------|---|------------------------------------------------------------------------------------|
| HARRY POTTER<br>10669795 - 0 - Contingent Worker |                             |                                                    |                           | 7<br>Next > | 2 | 'Exit' Organizational Relationship (Job                                            |
| 1 Work Location<br>Visited                       | *Effective Date             | 10/25/2023                                         | Effective Sequence 0      | Ö           |   | Data) screen                                                                       |
| 2 Job Information<br>Not Started                 | HR Status<br>*Job Indicator | Active Primary Job                                 | Payroll Status Active     |             | 3 | Effective Date: Defaults to 'today,' can be retroactive <30 days                   |
| 3 UC Job Data<br>Not Started                     | 4 Position Number           | Q                                                  | Override Position Data No |             | 4 | Position Number                                                                    |
|                                                  | *Regulatory Region          | USA<br>United States                               | *Company                  |             | A | Department and Location                                                            |
|                                                  | *Business Unit              | RVCMP Q<br>UC Riverside Campus                     |                           |             |   |                                                                                    |
|                                                  | *Department                 | Q                                                  |                           |             | 6 | Expected Job End Date (local requirement)<br>End Job Automatically (if applicable) |
|                                                  | *Location                   | Q                                                  | Establishment ID          |             |   |                                                                                    |
|                                                  | Date Created                | 10/25/2023                                         |                           |             |   | select #2 Job Information.                                                         |
|                                                  | Expected Job End Date       |                                                    | End Job Automatically No  |             |   |                                                                                    |

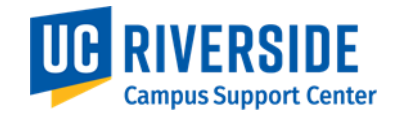

## AG – ADD CWR – JOB DATA – JOB INFORMATION

| 2 | ×Exit                                            |                           |                      |             |   |                                                         |
|---|--------------------------------------------------|---------------------------|----------------------|-------------|---|---------------------------------------------------------|
|   | Add Contingent Worker / Add                      | Contingent Worker         |                      |             |   |                                                         |
|   | HARRY POTTER<br>10669795 - 0 - Contingent Worker |                           |                      | 4           |   |                                                         |
|   |                                                  |                           |                      | <pre></pre> | 1 | Start the Activity Guide Job Information                |
|   | 1 Work Location<br>Visited                       | Effective Date 10/25/2023 | Effective Sequence 0 |             |   |                                                         |
| 1 | 2 Job Information<br>Visited                     | 3 *Job Code Q             |                      |             | 2 | 'Exit' Organizational Relationship (Job<br>Data) screen |
|   |                                                  |                           |                      |             |   | Joh Code                                                |
|   | 3 Not Started                                    | Reports To Q              |                      |             | 3 | Standard Hours (Prefilled)                              |
|   |                                                  |                           |                      |             |   | 'Next' section of the Activity Guide or select          |
|   |                                                  | *Employee Class           | *Officer Code None ¥ |             | 4 | #3 UC Job Data. 'Previous' takes you to #1.             |
|   |                                                  | Standard Hours            |                      |             |   |                                                         |
|   |                                                  | Standard Hours 40.00      | Work Period Weekly   | *           |   |                                                         |
|   |                                                  | FTE 0.000000              |                      |             |   |                                                         |
|   |                                                  | > USA                     |                      |             |   |                                                         |

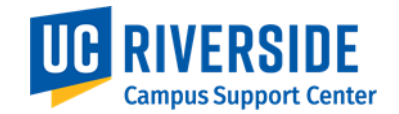

## AG – ADD CWR – JOB DATA – UC JOB DATA

| 2 | X Exit<br>Add Contingent Worker / Add            | Contingent Worker                                                  | <b>1</b> Start the Activity Guide UC Job Data                           |
|---|--------------------------------------------------|--------------------------------------------------------------------|-------------------------------------------------------------------------|
|   | HARRY POTTER<br>10669795 - 0 - Contingent Worker | 5<br><previous< pre=""></previous<>                                | 2 <sup>(Exit'</sup> Organizational Relationship (Job<br>Data) screen    |
|   | 1 Work Location<br>Visited                       | 3 Effective Date 10/25/2023 Effective Sequence 0 Probation Details | 3 Probation Details (Cubicle)                                           |
| 1 | 2 Job Information<br>Visited                     | Cubicle UC External System ID                                      | 4 UC External System ID<br>External System & External System ID         |
|   | Visited                                          | External System ID                                                 | <b>5</b> Before submitting, review all pages, then click <b>Submit.</b> |

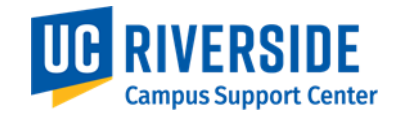

# DEMONSTRATION

#### Add Contingent Worker (CWR)

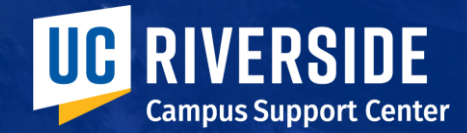

#### **REPORTING AND AUDITING** R-419 Hire Transaction Report

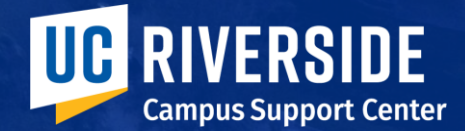

## **KEY CONCEPT: AUDIT REPORTING**

#### • No AWE approval routing in Phase I

- Phase II November 2024 with other enhancements
- Approvers to review Audit reports

#### • When to request corrections via UCPath case:

- Don't add a new row, ask the data be overwritten so it is not part of the Person historical record (historical data could end up on reports)
  - i.e. Name, Date of Birth, or SSN
- Wrong Position
- Any Job or Position Data that needs to be correct on the initial hire row
  - i.e. Compensation, Job Code, etc.
  - The initial hire row is referenced throughout an employee's career  $\rightarrow$ needs to be correct!

#### • When to correct locally:

• If it can be corrected at a later effective date or sequence

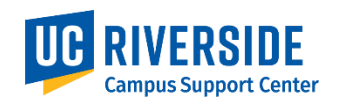

# AUDIT REPORTING PEOPLESOFT

#### • PeopleSoft Audit Reports:

 Three reports are generated and posted to Report Manager: Report Manager is a limited role. CSC will distribute the reports to the SSCs until alt solutions are developed

| Viow  | Penorts For        |                              |                                       |                |                         |              |        |
|-------|--------------------|------------------------------|---------------------------------------|----------------|-------------------------|--------------|--------|
| Folde | er                 | <ul> <li>Instance</li> </ul> | to                                    | Refresh        |                         |              |        |
| Nam   | e UC_WFA           | Created On                   | Last                                  | ~              | 15                      | Days         | ~      |
| Rep   | oorts              |                              | Personalize   Find   View All   🗇   🌉 | First 🕢        | 1-12 of 12              | ) Last       |        |
| Re    | eport              |                              | Report Description                    | Folder<br>Name | Completion<br>Date/Time | Report<br>ID | Proces |
| 1 U   | C_WFA096B_NO_JOB_F | OW_RVCMP                     | UC_WFA096B_NO_JOB_ROW_RVCMP           | General        | 10/03/23<br>12:16PM     | 3847931      | 587246 |
| 2 U   | C_WFA096_NEWHIRE_F | PERSNL_RVCMP                 | UC_WFA096_NEWHIRE_PERSNL_RVC          | MP General     | 10/03/23<br>12:16PM     | 3847926      | 587245 |
|       |                    |                              |                                       | Conoral        | 10/03/23                | 20/7021      | 507245 |

- NO\_JOB\_ROW: Used when Job Data has not been entered
- NEWHIRE\_PERSNL: Used to review Person Data (Legal Name)
- NEWHIRE\_JOB: Used to review Job Data (Lived Name)

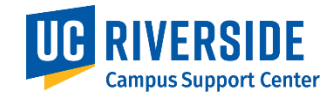

# AUDIT REPORTING COGNOS

#### • (WFA) R-419 Hire Transaction Report:

 1 Cognos report that contains Person and Job data for <u>all</u> hires: Direct Hire, Template, Mass Upload, TAM Prepare for Hire

| Business<br>Unit | Employee<br>ID | Employee<br>Record | Employee<br>Legal<br>Name | Birthdate    |             | Highest<br>Education<br>Level | Highest<br>Education<br>Level<br>Description | Address<br>Type | Country | Address<br>1 | Address<br>2 | Address<br>3 | Address<br>4 | City      |
|------------------|----------------|--------------------|---------------------------|--------------|-------------|-------------------------------|----------------------------------------------|-----------------|---------|--------------|--------------|--------------|--------------|-----------|
| RVCMP            | 10640488       | 0                  | Aasi,Aref                 | May 14, 1990 | 12:00:00 AM | Z                             | Assoc Deg                                    | HOME            | USA     | 123 Main S   |              |              |              | Riverside |
| RVCMP            | 10640511       | 0                  | Helle,Dina                | Jan 1, 2000  | 12:00:00 AM | G                             | Bachelor's                                   | HOME            | USA     | 1515 Empi    |              |              |              | New York  |
| RVCMP            | 10640502       | 0                  | Bean,JaLind               | Jul 4, 1976  | 12:00:00 AM | G                             | Bachelor's                                   | HOME            | USA     | 1515 Mock    |              |              |              | Riverside |
| RVCMP            | 10640513       | 0                  | Whitney,Sa                | Oct 26, 1988 | 12:00:00 AM | I                             | Master's                                     | HOME            | USA     | 4897 Elsino  |              |              |              | Riverside |
| RVCMP            | 10640516       | 0                  | Massc,Hirec               | Jan 13, 1999 | 12:00:00 AM | A                             | Not Indic                                    | HOME            | USA     | 12345 Univ   | Apt 1        |              |              | Riverside |
| RVCMP            | 10640520       | 0                  | Massh.Hirel               | Feb 2, 1999  | 12:00:00 AM | A                             | Not Indic                                    | HOME            | USA     | 12350 Univ   | Apt 6        |              |              | Riverside |

- Data source indicator: Direct Entry, Template, Other(Mass Hire)
- NO\_JOB\_ROW: equivalent in Cognos
- Missing data in Cognos: Transactor, Transactor EMPLID, Timestamp, Notes, Ext Sys ID, TrackerID

#### • Report Criteria:

- Job Effective Date Job effective date within the selected date range
- Transaction Date Direct Entry (Hires via Activity guide) that were entered within the date range

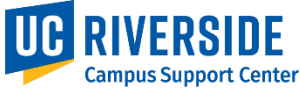

# **TESTING YOUR COMPETENCY**

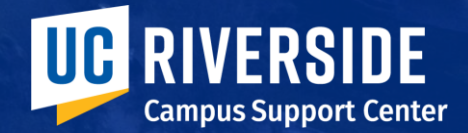

### **TESTING YOUR COMPETENCY**

**Transactor Instructions:** Save this template to your local drive. Review all *Hire* and *Add CWR* scenarios. Select a minimum of 4 exercises and record the applicable data input for the test scenario. You may do more than 4, but you must complete and pass a minimum of 6 value points (Column A). Complete the Hire and/or CWR transactions as if you would in a production setting: all required fields have data etc., When you have completed your transactions and have recorded all your input in the template under the Direct Hire tab, you will return your work to the CSC Training Team so that your Reviewers (Approvers) can review the input. Additional information will be provided during the training on where you will save the template after you have completed your exercises.

**Auditor Instructions:** You will receive daily PeopleSoft reports with hands-on exercise transactions submitted by your SSC team. As a Reviewer, you must review the Audit report data and determine if any corrections need to be made. Reference the training slide that specifies what can be corrected by the location and which correction types requires a UCPath case. Enter comments in this template in column AO (Approver) for the Transactor. Return to CSC when your review is complete.

Master Direct Hire Hands-on Template can be found in the Meeting Invite Upload Direct Hire Hands-On Template to OneDrive (link <u>here</u>)

\*Link can also be found in the meeting invite

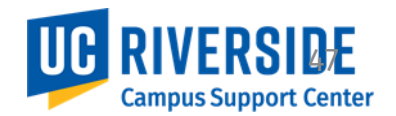

### **CONNECTING TO TEST ENVIRONMENT (PUAT)**

**NOTE:** This test system has production data, but the names have been scrambled and private data has been masked. Today, we'll be using this environment to conduct a search and familiarize ourselves with the UCPath environment

- Using your UCR MFA credentials, connect to Global Connect (UCR's local VPN Connection)
- 2. Go to PUAT Test Environment: https://drppuat.universityofcalifornia. edu/home

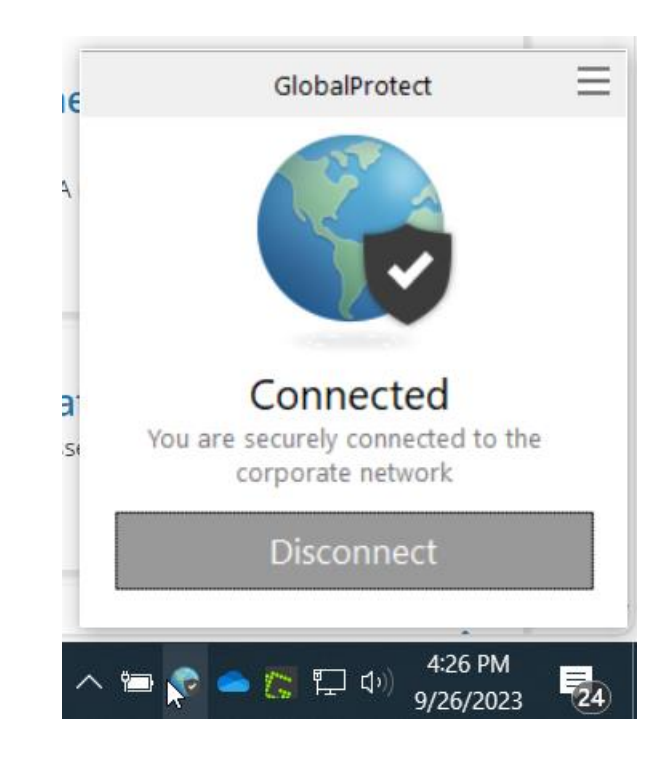

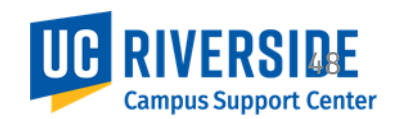

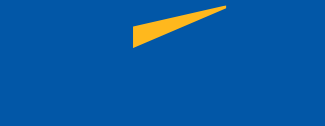

# WRAP-UP

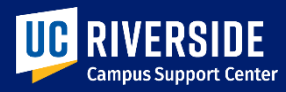

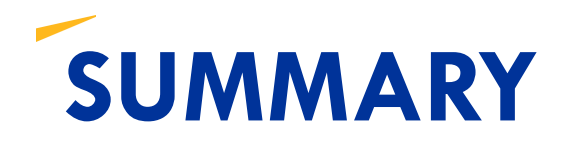

#### • What you learned...

- Person Search
  - Inactive, Active, Future dated job record systemwide search
- Hiring a new employee (Faculty, Staff, Student)
  - Person Data & Job Data
  - Effective Dates
- Add a new CWR record (With or without position)
- How to find a Biographical record without a job
- How to add an Organizational Relationship to an existing Biographical record
- How to read Hire Transaction audit report
- When to open a correction request

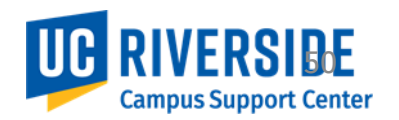

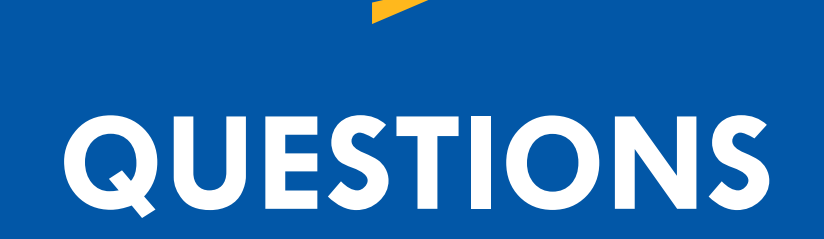

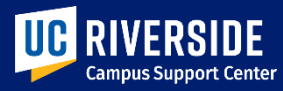

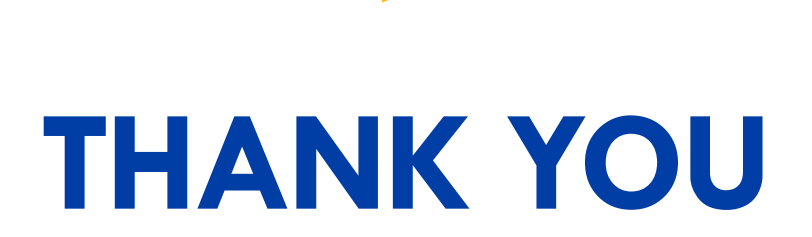

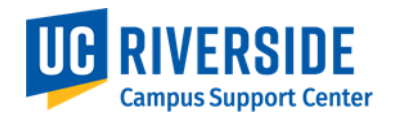

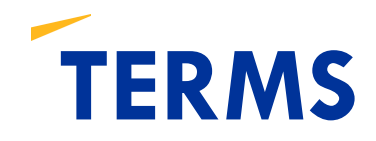

- **AG** Activity Guide
- **SSC –** Shared Service Center
- Accountability Structure
- Biographical Data Person Data
- Organizational Relationship Job Data

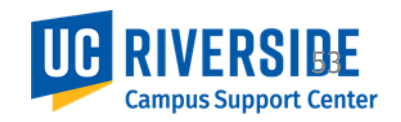